## **CHECK DOCUSIGN ENVELOPE STATUS**

If someone reaches out about the status of an envelope (PowerForm submission):

- 1. Login to DocuSign via my.AState (Digital Forms) or directly (https://app.docusign.com/home)
- 2. Go to Manage on the top navigation bar

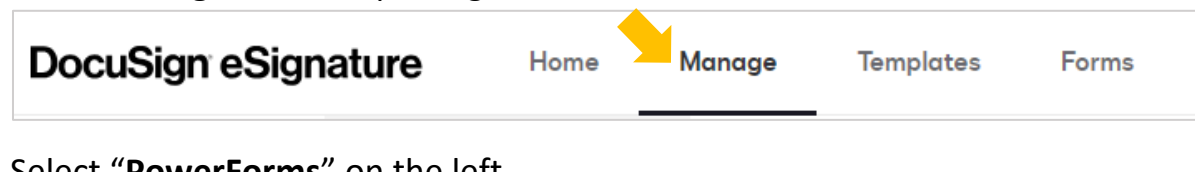

3. Select "PowerForms" on the left

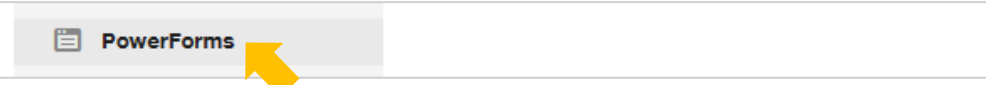

4. Scroll to the PowerForm and select "Download"

| Name 🔺                                                                                     |          |
|--------------------------------------------------------------------------------------------|----------|
| Office of the Registrar - Grade Change Form<br>Office of the Registrar - Grade Change Form | DOWNLOAD |

5. Open the excel file and use "**Find & Search**" to search for the information you have *Ex. student name, ID number, instructor email, etc.* 

| ᡛᡰᢩᡨ᠇᠅᠂ᢩ᠇          |                                                                        |                     |        |                                                                                 |
|--------------------|------------------------------------------------------------------------|---------------------|--------|---------------------------------------------------------------------------------|
| File Home Ins      | ert Page Layout Fo                                                     | ormulas Data Reviev | w View |                                                                                 |
| Paste<br>Clinboard | Calibri   ▼   11     B   I   U   ▼   III     Font   Font   Font   Font |                     |        | ∑ AutoSum * A<br>▼ Fill * Sort & Find &<br>Clear * Filter * Select *<br>Editing |

6. Copy the Envelope ID listed in the first column of the excel file

|    | A                                    | В         | С |         |
|----|--------------------------------------|-----------|---|---------|
| 32 | ddcced51-bfa0-4f17-9ce2-10337d27d3c2 | Sent      |   | INSTRUC |
| 33 | 7b43c1bf-db58-4190-8616-0e085de2c0c5 | Declined  |   | INSTRUC |
| 34 | c0d62c22-d5d8-41fe-831d-a3087cfc326b | Completed |   | INSTRUC |
| 35 | 6867c309-54af-42ab-9027-1ea0dae067d0 | Sent      |   | INSTRUC |
| 36 | 854f0dc4-c2b4-48ad-9390-8816b604cd77 | Completed |   | INSTRUC |
| 37 | c480e697-519e-4009-9add-fc692a95452c | Completed |   | INSTRUC |
| 38 | ce80c057-476e-44f9-8974-d10a29b6350f | Declined  |   | INSTRUC |
| 39 | ec3c4e82-ed64-4580-ae5b-c9f4245353fd | Completed |   | INSTRUC |
| 40 | cdf562b1-7e18-4e87-8844-7eacbea5f1ee | Completed |   | INSTRUC |
| 41 | 81dcf386-05de-47a1-9f56-153686cfb656 | Sent      |   | INSTRUC |
| 42 | 51c764a3-c1cb-4447-873c-497ce7b86300 | Completed |   | INSTRUC |
| 43 | 2a38b5b6-2c72-4ba8-b56e-e53a9709d69d | Sent      |   | INSTRUC |
| 44 | 3aeb16f1-f20c-4609-b031-a78ddba00f52 | Completed |   | INSTRUC |
| 45 | 235ba8cc-9da5-49e6-b3af-56343749c51f | Sent      |   | INSTRUC |
| 46 | f8cb5e1d_d688_4b9c_8ccc_f2c9ffacb15b | Completed |   | INSTRUC |
| 41 | f2e5fca2-7e76-403b-a621-8d16fa18bb99 | Sent      |   | INSTRUC |
| 48 | f6a0c3cx-abl. 40-0.0700.720131710574 | Completed |   | INSTRUC |

7. Back in DocuSign, select the number under **Responses** for the PowerForm

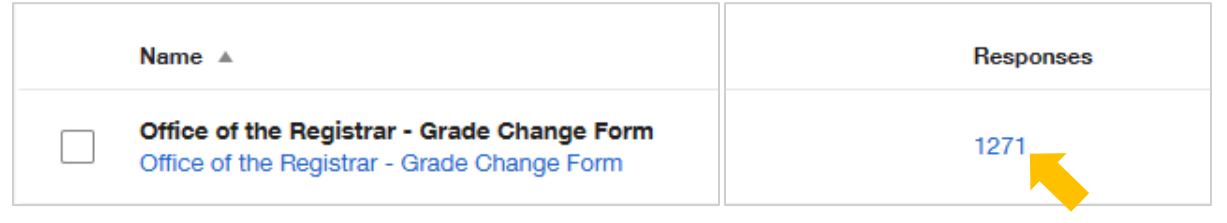

8. Enter the Envelope ID in the search field and select "Apply"

| Offi    | ce o    | f the Registrar - Grade Change Form                                          | Q f2e5fca2-7e76-403b-a621-8d16fa18b X \Xi FILTERS |
|---------|---------|------------------------------------------------------------------------------|---------------------------------------------------|
| Filtere | d by: [ | Date (Last 6 Months)   Edit                                                  | Include envelope custom fields                    |
|         |         | Subject                                                                      |                                                   |
|         | ~       | Office of the Registrar - Grade Change Form<br>From: Office of the Registrar | Status<br>All                                     |
|         | ~       | Office of the Registrar - Grade Change Form<br>From: Office of the Registrar | Date<br>Last 6 Months                             |
|         | ~       | Office of the Registrar - Grade Change Form<br>From: Office of the Registrar | APPLY RESET                                       |

9. Open the envelope to view more details on its status

| Office of the Registrar - Grade Change Form (i)<br>Envelope ID<br>From:<br>Last change on 1/9/2024   10:24:40 am<br>Sent on 1/6/2024   12:25:16 pm<br>Delivery Failure |           |
|----------------------------------------------------------------------------------------------------|-----------|
| CORRECT MOVE RESEND MORE <b>*</b>                                                                                                    |           |
| Recipients<br>G<br>1 @atstate.edu                                                                                                    | COMPLETED |
| 2 @astate.edu                                                                                                    | CURRENT   |
| 3 Ia @astate.edu   Auto Responded: Correct to fix email address errors.                                                                                                | CORRENT   |